CIRCOLARE n. 4/2020 - ANTICORRUZIONE-TRASPARENZA: Registro degli accessi.

# ALLEGATO 1

# Modalità di gestione delle domande di accesso agli atti / accesso documentale, accesso civico generalizzato, accesso civico semplice e accesso dei Consiglieri provinciali tramite P.I.Tre. nelle istituzioni scolastiche e formative provinciali

### Indice:

| 1) | Gestione delle domande di accesso agli atti / accesso documentale, accesso civico generalizzato, accesso civico semplice e accesso dei Consiglieri provinciali tramite P.I.Tre. nelle istituzioni scolastiche e formative provinciali | pag. 2  |
|----|----------------------------------------------------------------------------------------------------|---------|
|    | <b>A)</b> Come registrare le pratiche di accesso attraverso la creazione di appositi fascicoli in P.I.Tre.                                                                                                    | pag. 2  |
|    | B) Rapporti tra Fascicolo generato nel protocollo informatico e Registro degli accessi                                                                                                    | pag. 2  |
|    | C) Esempio di Registro degli accessi                                                                                                    | pag. 2  |
| 2) | Tipologia fascicolo: Accesso documentale                                                                                                    | pag. 3  |
| 3) | Tipologia fascicolo: Accesso generalizzato e civico                                                                                                    | pag. 6  |
| 4) | Tipologia fascicolo: Accesso dei Consiglieri provinciali                                                                                                    | pag. 10 |
| 5) | Produzione della reportistica e del Registro degli accessi                                                                                                    | pag. 12 |
| 6) | Ulteriori indicazioni operative per una corretta compilazione dei campi obbligatori dei fascicoli creati in P.I.Tre.<br>6 a) Accesso documentale e Accesso generalizzato e civico                                                     | pag. 14 |
|    | 6 b) Accesso dei Consiglieri provinciali                                                                                                    | pag. 15 |

### 1) Gestione delle domande di accesso agli atti / accesso documentale, accesso civico generalizzato, accesso civico semplice e accesso dei Consiglieri provinciali tramite P.I.Tre. nelle istituzioni scolastiche e formative provinciali

A seguito della presentazione di una domanda di accesso, qualunque sia la modalità scelta dal richiedente (in allegato a posta elettronica, posta elettronica certificata, consegna a mano, invio tramite il servizio postale) l'addetto alla protocollazione della segreteria scolastica destinataria provvede a protocollare il documento e trasmetterlo, con ragione "competenza", all'incaricato dell'istruttoria.

Il soggetto incaricato provvede alla creazione del "**fascicolo tipizzato**" secondo quanto di seguito specificato (la possibilità di creazione e ricerca dei fascicoli e di creazione dei pre-report e del registro è prevista per il ruolo P.I.Tre. riguardante i *Servizi generali amministrativo-contabili* e, in assenza di tale ruolo, per il ruolo P.I.Tre. denominato *Protocollo*).

#### *A)* Come registrare le pratiche di accesso *attraverso la creazione di appositi fascicoli in P.I. Tre.*

Per ogni domanda, in relazione alla fattispecie di accesso, è creato uno specifico fascicolo, con classificazione 2.9 - Accesso ai documenti amministrativi e archivio, nell'ambito delle seguenti tipologie:

- 1. accesso agli atti / accesso documentale (tipologia fascicolo "Accesso documentale");
- accesso civico semplice e accesso civico generalizzato (tipologia fascicolo "Accesso generalizzato e civico");
- 3. accesso dei Consiglieri provinciali (tipologia fascicolo "Accesso dei Consiglieri provinciali").

Ciascun profilo del fascicolo, oltre ai campi comuni alle tre diverse tipologie, prevede specifici <u>campi</u> <u>aggiuntivi</u>, oggetto di compilazione nel corso della progressione del procedimento.

Di seguito sono descritti i campi tipici di ognuna delle tre tipologie di fascicolo e sono riportate le indicazioni per la compilazione.

#### B) Rapporti tra Fascicolo generato nel protocollo informatico e Registro degli accessi

La protocollazione delle domande e dei documenti relativi all'accesso (eventuale comunicazione ai controinteressati, risposta di opposizione all'accesso, comunicazione dell'istituzione scolastica o formativa provinciale con indicazione dei motivi del rifiuto dell'accesso ecc.), attraverso gli specifici fascicoli creati per le diverse tipologie di accesso, costituisce lo strumento per generare automaticamente il *Registro degli accessi*.

Il Registro, pubblicato attraverso report periodici sul sito web istituzionale dell'istituzione scolastica o formativa provinciale nella sezione "*Amministrazione trasparente*", sotto-sezione "*Altri contenuti – accesso civico*", costituisce la rappresentazione delle informazioni inserite nei vari campi del protocollo documentale.

A tal fine si richiama la necessità di verificare attentamente, soprattutto nel campo *Descrizione*, che non vengano inseriti dati identificativi di persone, in violazione delle vigenti disposizioni in materia di protezione dei dati personali.

Si rimanda alla parte "*Ulteriori indicazioni operative*" del presente documento per una corretta compilazione dei campi obbligatori dei fascicoli creati in P.I.Tre.

| PROGRESSIVO   | DESCRIZIONE               | Data di arrivo<br>della domanda | Presenza<br>controinteressati | Esito        | Motivi<br>dell'accoglimento<br>parziale, del rifiuto<br>o del differimento | ALTRO - Motivi<br>dell'accoglimento<br>parziale, del rifiuto<br>o del differimento | Data risposta | Ricorso - Data di<br>notificazione del<br>ricorso<br>giurisdizionale<br>all'Amministrazione | Ricorso - Esito |
|---------------|---------------------------|---------------------------------|-------------------------------|--------------|----------------------------------------------------------------------------|------------------------------------------------------------------------------------|---------------|---------------------------------------------------------------------------------------------|-----------------|
| PAT-2018-1164 | Estrazione copia semplice | - 14/06/2018                    | NO                            | Accoglimento |                                                                            |                                                                                    | 15/06/2018    |                                                                                             |                 |

#### C) Esempio di Registro degli accessi:

## 2) Tipologia fascicolo: Accesso documentale

| Contenuto Struttura               | Trasm.ni Visibilità Eventi                                                                                                    |                                                                                                    |                              |
|-----------------------------------|----------------------------------------------------------------------------------------------------|----------------------------------------------------------------------------------------------------|------------------------------|
|                                   |                                                                                                    |                                                                                                    |                              |
|                                   | Cazione*                                                                                                    | i e archivio                                                                                                    |                              |
| Descriziones                      |                                                                                                    |                                                                                                    | -                            |
|                                   | Attenzione: nell'inserire il campo <b>Desc</b><br>identificativi di persone, in violazione<br>personali. Questo campo verrà pubblica | rizione verificare attentamente che non venga<br>delle vigenti disposizioni in materia di protez<br>to nel Registro degli accessi. | no inseriti d<br>zione dei d |
|                                   |                                                                                                    | Caratteri disponibili 2000                                                                                                    |                              |
| Nessuna nota vis<br>© Personale © | ibile<br>) Ruolo (® Tutti                                                                                                    |                                                                                                    |                              |
|                                   |                                                                                                    | Caratteri disponibili 2000                                                                                                    |                              |
| Trasmissione rap                  | ida                                                                                                    |                                                                                                    |                              |
| Scegli un modell                  | o di trasmissione                                                                                                    | *                                                                                                    |                              |
| Tipologia Fascico                 | lo                                                                                                    |                                                                                                    |                              |
| Seleziona una ti                  | pologia                                                                                                    | *                                                                                                    |                              |
|                                   |                                                                                                    | α                                                                                                    |                              |
|                                   |                                                                                                    |                                                                                                    |                              |
| Accesso dei Con                   | siglieri provinciali                                                                                                    |                                                                                                    |                              |

Per la creazione del fascicolo selezionare Fascicoli e poi Nuovo fascicolo.

Si seleziona la tipologia Accesso documentale. Il profilo del fascicolo viene arricchito di alcuni campi.

| Tipologia Fascicolo            |                                                      |
|--------------------------------|------------------------------------------------------|
| Accesso documentale            | x *                                                  |
| Progressivo                    |                                                      |
| A00                            | Il codice viene inserito automaticamente dal sistema |
| Codice                         |                                                      |
| Data di arrivo della domanda * |                                                      |
| Nr protocollo della domanda *  |                                                      |

I campi **Data arrivo della domanda** e **Nr protocollo della domanda** sono campi obbligatori (contrassegnati da \*) e sono compilati dal soggetto incaricato dell'istruttoria al momento della creazione del fascicolo. La selezione **Presenza controinteressati** è fatta dal soggetto incaricato dell'istruttoria previa verifica della presenza di controinteressati e delle conseguenti opportune comunicazioni.

|                        | Presenza controinteressati                    | - |
|------------------------|-----------------------------------------------|---|
|                        | Osi Ono                                       |   |
| Utilizzare il pulsante | per correggere eventuali errori di selezione. |   |

I campi relativi all'esito del procedimento sono compilati dal soggetto incaricato dell'istruttoria sulla base delle informazioni e del riscontro dato. In dettaglio, il campo **Esito** sarà compilato scegliendo uno dei valori ammessi: *Accoglimento*, *Accoglimento parziale*, *Differimento*, *Rifiuto*.

| Esito                 |   |
|-----------------------|---|
| Seleziona             |   |
|                       | Q |
| Accoglimento          |   |
| Accoglimento parziale |   |
| Differimento          |   |
| Rifiuto               |   |

La compilazione del campo **Motivi dell'accoglimento parziale, del differimento o del rifiuto** è fatta solo se l'esito è diverso da **Accoglimento**. Per facilitare la compilazione del campo sono proposte alcune motivazioni che è possibile scegliere dalle voci del menu a tendina.

| Motivi dell'accoglimento parziale                            | , del differimento o del rifiuto                                |
|--------------------------------------------------------------|-----------------------------------------------------------------|
| Seleziona                                                    | <b>~</b>                                                        |
|                                                              |                                                                 |
| sicurezza pubblica e ordine pubblico                         | tutela del regolare svolgimento di attività<br>ispettive        |
| sicurezza nazionale                                          | a protezione di dati personali                                  |
| difesa e questioni militari                                  | divieto di divulgazione per norma di                            |
| relazioni internazionali                                     | legge                                                           |
| politica e stabilità finanziaria ed<br>economica dello Stato | a protezione di interessi economici e<br>commerciali            |
| conduzione di indagini sui reati e loro<br>perseguimento     | dati richiesti non sono detenuti<br>dall'istituzione scolastica |
| segreto di Stato                                             | altri motivi (descriverli nel campo<br>successivo)              |
|                                                              | Ļ                                                               |
| ALTRO - Motivi dell'acco                                     | oglimento parziale, del differimento o del 1                    |
|                                                              |                                                                 |
|                                                              |                                                                 |
|                                                              |                                                                 |

Se il motivo non è presente nella lista, selezionare *altri motivi* e inserire una descrizione a testo libero nel campo **ALTRO – Motivi dell'accoglimento parziale, del differimento o del rifiuto**. Si evidenzia che, in ogni caso, il campo *altri motivi* è stato inserito solamente in via cautelativa, prima di procedere alla sua compilazione valutare attentamente quanto precisato in materia di esclusione del diritto di accesso dalla L.P. n. 23/1992 e dal D.P.P. n. 17/2007.

Il campo **Data risposta** è compilato con la data di protocollo della risposta al richiedente.

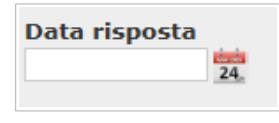

Il campo **Ricorso – Data di notificazione del ricorso giurisdizionale all'Amministrazione** è compilato qualora l'Ente riceva l'informativa che è stato presentato ricorso al Tribunale regionale di giustizia amministrativa (T.R.G.A.).

| Ricorso - Data di | notificazione del ricorso giurisdizionale all'Amministrazione |
|-------------------|---------------------------------------------------------------|
| 24                | 4                                                             |

Il campo **Ricorso – Esito** è compilato sulla base dell'esito del ricorso al T.R.G.A, scegliendo uno dei valori ammessi: *Accoglimento, Accoglimento parziale, Non accoglimento.* 

| Ricorso - Esito       |   |
|-----------------------|---|
| Seleziona             |   |
| 1                     | Q |
| Accoglimento          |   |
| Accoglimento parziale |   |
| Non accoglimento      |   |

Al termine del procedimento il fascicolo deve essere chiuso.

## 3) Tipologia fascicolo: Accesso generalizzato e civico

Per la creazione del fascicolo selezionare Fascicoli e poi Nuovo fascicolo.

| 🕒 🛛 Scheda fasci                  | colo                                                                                                    |                                                                                                    |
|-----------------------------------|----------------------------------------------------------------------------------------------------|----------------------------------------------------------------------------------------------------|
| Contenuto Struttura               | a Trasm.ni Visibilità Eventi                                                                                                    |                                                                                                    |
| Codice di Classif                 | icazione*                                                                                                    | 6                                                                                                    |
| 2.9                               | Accesso ai documenti amministrativi e archivio                                                                                                    |                                                                                                    |
| Descrizione*                      | Attenzione: nell'inserire il campo <b>Descrizione</b> verifica<br>identificativi di persone, in violazione delle vigenti o<br>personali. Questo campo verrà pubblicato nel Registro | re attentamente che non vengano inseriti<br>lisposizioni in materia di protezione dei<br>degli accessi. |
|                                   |                                                                                                    | Caratteri disponibili 2000                                                                              |
| Nessuna nota vis<br>© Personale 《 | sibile<br>D Ruolo ® Tutti                                                                                                    |                                                                                                    |
|                                   |                                                                                                    | Caratteri disponibili 2000                                                                              |
| Trasmissione rap                  | pida                                                                                                    |                                                                                                    |
| Scegli un modell                  | lo di trasmissione 🔹                                                                                                    |                                                                                                    |
| Tipologia Fascico                 | blo                                                                                                    |                                                                                                    |
| Seleziona una ti                  | ipologia                                                                                                    |                                                                                                    |
| Accesso dei Cor                   | nsiglieri provinciali                                                                                                    |                                                                                                    |
| Accesso docume                    | entale                                                                                                    |                                                                                                    |
| Accesso genera                    | lizzato e civico                                                                                                    |                                                                                                    |

Si seleziona la tipologia Accesso generalizzato e civico. Il profilo del fascicolo è arricchito di alcuni campi.

| Tipologia Fascicolo            |                                                      |
|--------------------------------|------------------------------------------------------|
| Accesso generalizzato e civico | x *                                                  |
| Progressivo                    |                                                      |
| AOO                            | Il codice viene inserito automaticamente dal sistema |
| Codice                         |                                                      |
|                                |                                                      |
| Data di arrivo della domanda * |                                                      |
| Nr protocollo della domanda *  |                                                      |
|                                |                                                      |

I campi **Data arrivo della domanda** e **Nr di protocollo della domanda** sono campi obbligatori (contrassegnati da \*) sono compilati dal soggetto incaricato dell'istruttoria al momento della creazione del fascicolo. La selezione **Presenza controinteressati** è fatta dal soggetto incaricato dell'istruttoria previa verifica della presenza di controinteressati e delle conseguenti opportune comunicazioni.

| Presenza controinteressati | <b></b> |
|----------------------------|---------|
| Osi Ono                    |         |
|                            |         |

Utilizzare il pulsante 💙 per correggere eventuali errori di selezione.

I campi relativi all'esito del procedimento sono compilati dal soggetto incaricato dell'istruttoria sulla base delle informazioni e del riscontro dato. In dettaglio, il campo **Esito** è compilato scegliendo uno dei valori ammessi: *Accoglimento, Accoglimento parziale, Differimento, Rifiuto*.

| Esito                 |   |
|-----------------------|---|
| Seleziona             |   |
|                       | Q |
| Accoglimento          |   |
| Accoglimento parziale |   |
| Differimento          |   |
| Rifiuto               |   |

La compilazione del campo **Motivi dell'accoglimento parziale, del differimento o del rifiuto** è eseguita solo se l'esito è diverso da **Accoglimento**. Per facilitare la compilazione del campo sono proposte alcune motivazioni che è possibile scegliere dalle voci del menu a tendina.

| Motivi dell'accoglimento parziale,<br>Seleziona                                   | del differimento o del rifiuto                                  |
|-----------------------------------------------------------------------------------|-----------------------------------------------------------------|
| sicurezza pubblica e ordine pubblico                                              | Domanda manifestamente irragionevole<br>(cd. Richiesta Massiva) |
| difesa e questioni militari                                                       | tutela del regolare svolgimento di attività<br>ispettive        |
| relazioni internazionali                                                          | a protezione di dati personali                                  |
| politica e stabilità finanziaria ed economica                                     | divieto di divulgazione per norma di legge                      |
| conduzione di indagini sui reati e loro                                           | a protezione di interessi economici e<br>commerciali            |
| segreto di Stato                                                                  | dati richiesti non sono detenuti<br>dall'istituzione scolastica |
| Dati richiesti richiedono un'elaborazione a<br>cui l'Amministrazione non è tenuta | altri motivi (descriverli nel campo successivo)                 |
|                                                                                   |                                                                 |
| ALTRO -Motivi dell'accord                                                         | imento parziale, del differimento o d                           |
|                                                                                   | ······································                          |
|                                                                                   |                                                                 |

Se il motivo non è presente nella lista, selezionare *altri motivi* e inserire una descrizione a testo libero nel campo **ALTRO - Motivi dell'accoglimento parziale, del differimento o del rifiuto**. Si evidenzia che, in ogni caso, il campo *altri motivi* è stato inserito solamente in via cautelativa; prima di procedere alla sua compilazione valutare attentamente quanto previsto in merito dalle linee guida ANAC n. 1309/2016 e dalla circolare n. 2 del 2017 del Ministero per la semplificazione e la pubblica amministrazione.

Il campo Data risposta è compilato con la data di protocollo della risposta al richiedente.

| Data risposta |    |
|---------------|----|
|               | 24 |
|               |    |

Il campo **Riesame – data di presentazione della domanda** è compilato qualora il richiedente, a fronte di una risposta non positiva, chieda il riesame della richiesta al *Responsabile per la prevenzione della corruzione e per la trasparenza (R.P.C.T.),* il quale provvede a informare l'istituzione scolastica o formativa provinciale della richiesta di riesame ricevuta.

| Riesame - Data | a di presentazione | della domanda |
|----------------|--------------------|---------------|
|                | 24                 |               |

Il campo **Riesame – Esito** è compilato sulla base dell'esito del riesame comunicato all'istituzione scolastica o formativa provinciale dal R.P.C.T., scegliendo uno dei valori ammessi: *Accoglimento, Accoglimento parziale, Differimento, Rifiuto.* 

| Riesame – Esito       |   |
|-----------------------|---|
| Seleziona             |   |
|                       | Q |
| Accoglimento          |   |
| Accoglimento parziale |   |
| Differimento          |   |
| Rifiuto               |   |

Nel caso di esito *Accoglimento parziale, Differimento, Rifiuto* si richiede la compilazione del campo **Rie**same - Motivi dell'accoglimento parziale, del differimento o del rifiuto. Il campo prevede testo libero.

Riesame - Motivi dell'accoglimento parziale, del differimento o del rifiuto

Il campo **Riesame – Data risposta** è compilato con la data di protocollo della risposta al richiedente inviata per conoscenza all'istituzione scolastica o formativa provinciale dal R.P.C.T.

| <b>Riesame - Data</b> | a risposta |
|-----------------------|------------|
|                       | 24.        |

Il campo **Ricorso – Data di notificazione del ricorso giurisdizionale all'Amministrazione** è compilato qualora l'Ente riceva l'informativa che è stato presentato ricorso al Tribunale regionale di giustizia amministrativa (T.R.G.A.).

| Ricorso - Data | di notificazione del ricorso | giurisdizionale all'Amministrazione |
|----------------|------------------------------|-------------------------------------|
|                | the root                     |                                     |
|                | 24                           |                                     |

Il campo **Ricorso – Esito** è compilato sulla base dell'esito del ricorso al T.R.G.A, scegliendo uno dei valori ammessi: *Accoglimento, Accoglimento parziale, Non accoglimento.* 

| Ricorso - Esito       |   |
|-----------------------|---|
| Seleziona             |   |
|                       | Q |
| Accoglimento          |   |
| Accoglimento parziale |   |
| Non accoglimento      |   |

Al termine del procedimento il fascicolo deve essere chiuso.

## 4) Tipologia fascicolo: Accesso dei Consiglieri provinciali

Per la creazione del fascicolo selezionare Fascicoli e poi Nuovo fascicolo.

NB: le domande di accesso presentate dai Consiglieri provinciali sono riservate e non vanno pubblicate in "Amministrazione trasparente".

| 🔵 🔾 Scl  | heda fascico | lo            |            |            |                |      |                         |     |
|----------|--------------|---------------|------------|------------|----------------|------|-------------------------|-----|
|          |              |               |            |            |                |      |                         |     |
|          |              |               |            |            |                |      |                         |     |
|          |              |               |            |            |                |      |                         |     |
| ontenuto | Struttura    | Trasm.ni      | Visibilità | Eventi     |                |      |                         |     |
| egistro  | LFF_TN       |               | -          |            |                |      |                         |     |
| codice d | li Classific | azione*       |            |            |                |      |                         | 6   |
| 2.9      |              | Accesso       | ai documen | ti amminis | trativi e arch | ivio |                         |     |
| )escrizi | one*         |               |            |            |                |      |                         |     |
|          |              |               |            |            |                |      |                         |     |
|          |              |               |            |            |                |      |                         |     |
|          |              |               |            |            |                |      | Caratteri disponibili : | 200 |
|          |              |               |            |            |                |      |                         | _   |
| lessuna  | nota visit   | oile          |            |            |                |      |                         | 1   |
| © Pers   | onale 🔘 🕅    | Ruolo 🔍 Tu    | utti       |            |                |      |                         |     |
|          |              |               |            |            |                |      |                         |     |
|          |              |               |            |            |                |      |                         |     |
|          |              |               |            |            |                |      | Caratteri disponibili : | 200 |
| rasmis   | sione rapio  | la            |            |            |                |      |                         |     |
| Scegli u | in modello   | di trasmiss   | ione       |            |                | -    |                         |     |
| r!!!     | <b>F 1 1</b> |               |            |            |                |      |                         |     |
| Solozio  | a Fascicolo  |               |            |            |                |      |                         |     |
| Jeleziu  | na una upo   | nogia         |            |            |                | 0    |                         |     |
|          | 1.1.0        |               |            |            |                | ~    |                         | -   |
| Access   | o dei Consi  | gileri provir | nciali     |            |                |      |                         | 10  |
| Access   | o documen    | tale          |            |            |                |      |                         |     |
| Access   | o generaliz  | zato e civio  | 0          |            |                |      |                         |     |

Si sceglie la tipologia Accesso dei Consiglieri provinciali. Il profilo del fascicolo viene arricchito di alcuni campi.

| Tipologia Fascicolo                 |                                                      |
|-------------------------------------|------------------------------------------------------|
| Accesso dei Consiglieri provinciali | X *                                                  |
| Progressivo                         |                                                      |
| A00                                 | Il codice viene inserito automaticamente dal sistema |
| Codice                              |                                                      |
|                                     |                                                      |
| Data di arrivo della domanda *      |                                                      |
| Nr protocollo della domanda *       |                                                      |

I campi **Data arrivo della domanda** e **Nr protocollo della domanda** sono campi obbligatori (contrassegnati da \*) sono compilati dal soggetto incaricato dell'istruttoria al momento della creazione del fascicolo. I campi relativi all'esito del procedimento sono compilati sulla base delle informazioni e del riscontro dato. In dettaglio, la compilazione del campo **Esito** è effettuata scegliendo uno dei valori ammessi: *Acco-glimento, Accoglimento parziale* o *Rifiuto*.

| Esito                 |   |
|-----------------------|---|
| Seleziona             |   |
|                       | Q |
| Accoglimento          |   |
| Accoglimento parziale |   |
| Rifiuto               |   |

Nel caso di esito *Accoglimento parziale* o *Rifiuto* si richiede la compilazione del campo a testo libero **Motivi dell'accoglimento parziale o del rifiuto.** 

| Motivi dell'accoglimento parziale o del rifiuto |  |  |  |  |
|-------------------------------------------------|--|--|--|--|
|                                                 |  |  |  |  |
|                                                 |  |  |  |  |
|                                                 |  |  |  |  |

Il campo Data risposta sarà compilato con la data di protocollo della risposta al richiedente.

| <br>24 |
|--------|

Al termine del procedimento il fascicolo deve essere chiuso.

### 5) Produzione della reportistica e del Registro degli accessi

Per ogni istituzione scolastica e formativa provinciale, il ruolo in cui è inserito il *Responsabile ammini*strativo scolastico è stato abilitato a poter generare un **pre–report** e un **report di pubblicazione** contenenti l'elenco e i dati dei fascicoli relativi agli accessi, creati all'interno dell'istituzione.

Per l'estrazione dei report selezionare Gestione, Report accessi.

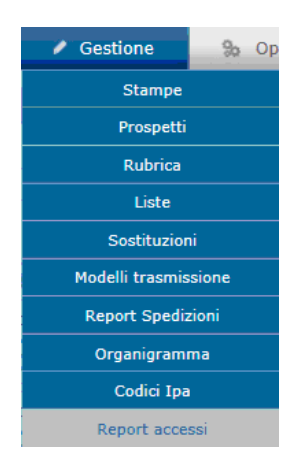

La schermata proposta richiede il formato del foglio di calcolo (excel o calc) ed il periodo di riferimento.

| PI                                                                | Tre         |           |           |            |       |  |
|-------------------------------------------------------------------|-------------|-----------|-----------|------------|-------|--|
| ↑ Home                                                            | Documenti 📁 | Fascicoli | % Ricerca | / Gestione | ‰ Op: |  |
| G                                                                 |             |           |           |            |       |  |
| Report acces                                                      | si          |           |           |            |       |  |
|                                                                   |             |           |           |            |       |  |
| Formato foglio di calcolo                                         |             |           |           |            |       |  |
| MS Excel •                                                        |             |           |           |            |       |  |
| Data creazione fascicoli<br>Intervallo Da 01/01/2019 A 30/06/2019 |             |           |           |            |       |  |
|                                                                   |             |           |           |            |       |  |
|                                                                   |             |           |           |            |       |  |
|                                                                   |             |           |           |            |       |  |
| Pre-report                                                        | Pubblica    |           |           |            |       |  |

Selezionando **Pre-report** è generato un file (formato *xls* o *ods*) <u>unico per tutte e tre le tipologie fascicolo</u> denominato *Estrazione\_Registro\_Accessi\_datacreazione*.xls, che potrà essere utilizzato per effettuare le verifiche e i controlli di quanto indicato nei fascicoli (prestando particolare attenzione al rispetto della normativa posta a tutela dei dati personali).

Selezionando **Pubblica** sono generati **2 report di pubblicazione**: sono <u>due report separati</u>, frutto dell'estrazione dei dati di **due delle tre tipologie di fascicolo** configurate a sistema, cioè:

- a. Accesso documentale
- b. Accesso generalizzato e civico

Nel report definitivo, che è usato per la pubblicazione, non compaiono i dati relativi alle istanze di accesso dei Consiglieri provinciali.

I due report (**accesso documentale** e **accesso generalizzato e civico**), avendo valenza istituzionale, sono generati entrambi nei formati previsti dalla normativa: è generato l'export in locale di una cartella compressa (*zip*) contenente i file in versione *pdf, csv e xml* (formato Foia XSD-FOIA-RA-EXT), con il medesimo contenuto.

Selezionando **Salva con nome** è chiesta la destinazione; a conclusione del salvataggio è creata una cartella compressa denominata *Registro\_Accessi\_datacreazione.zip* 

| Nome file:  | Registro_Accessi_20190513.zip |  |
|-------------|-------------------------------|--|
| Salva come: | Cartella compressa (*.zip)    |  |

Il contenuto della cartella sono i due report (**accesso documentale** e **accesso generalizzato e civico**) nei tre formati (*pdf, xls, xml*), pertanto sono generati i seguenti sei file:

| Nome                                          | Тіро                                |
|-----------------------------------------------|-------------------------------------|
| 🔁 Accesso_Documentale_20190513.pdf            | Adobe Acrobat Document              |
| Accesso_Documentale_20190513.xls              | Foglio di lavoro di Microsoft Excel |
| Accesso_Documentale_20190513.xml              | Documento XML                       |
| 🗾 Accesso_Generalizzato_e_Civico_20190513.pdf | Adobe Acrobat Document              |
| 🗐 Accesso_Generalizzato_e_Civico_20190513.xls | Foglio di lavoro di Microsoft Excel |
| 🖀 Accesso_Generalizzato_e_Civico_20190513.xml | Documento XML                       |

E' cura dell'addetto alla pubblicazione provvedere ad inserire semestralmente nella sezione "Amministrazione trasparente", sottosezione "Altri contenuti – accesso civico" i file *pdf* generati da PITre.

## 6) Ulteriori indicazioni operative per una corretta compilazione dei campi obbligatori dei fascicoli creati in P.I.Tre.

### 6 a) Accesso documentale e Accesso generalizzato e civico

Al fine di garantire una corretta compilazione dei campi obbligatori dei fascicoli creati nel nodo 2.9 - Accesso ai documenti amministrativi e archivio – secondo le istruzioni riportate nelle pagine precedenti del presente documento – si invitano le istituzioni scolastiche e formative provinciali a seguire le indicazioni di seguito riportate.

- a) Il campo "descrizione":
  - 1. deve contenere una breve ma chiara ed esaustiva descrizione dell'oggetto della domanda di accesso;
  - 2. non deve riportare le seguenti frasi "*richiesta di accesso agli atti*" e/o "*domanda di accesso ai documenti amministrativi*", in quanto superflue trattandosi di fascicoli relativi alle domande di accesso;
  - **3.** non deve contenere dati identificativi di persone (ad es. nome, cognome, data di nascita, codice fiscale ecc.);
  - 4. deve essere compilato utilizzando il carattere maiuscolo solo per il capolettera.
- b) Il campo "Altro Motivi dell'accoglimento parziale, del differimento o del rifiuto totale" non deve contenere dati identificativi di persone (si veda lettera a), punto 3.).
- c) Se è stato creato un fascicolo nella tipologia non corretta (ad es. è creato un fascicolo di "accesso generalizzato" anziché di "accesso documentale" o viceversa) il fascicolo deve essere svuotato di tutti i documenti eventualmente inseriti, il contenuto dei vari campi deve essere cancellato e nel campo "descrizione" deve essere inserita la dicitura "fascicolo creato per errore".

### d) se la documentazione richiesta non è in possesso dell'istituzione scolastica o formativa provinciale destinataria della domanda, ma di altro Ente:

- 1. la domanda stessa deve essere tempestivamente inviata all'Ente competente;
- 2. il fascicolo eventualmente creato deve essere trattato come "fascicolo creato per errore" e quindi procedere come indicato alla lettera c);
- **3.** sarà cura dell'Ente destinatario competente per la domanda creare il nuovo fascicolo relativo al procedimento di accesso;
- **4.** si ricorda che i termini per la risposta decorrono dalla data di presentazione della domanda e non dalla data di protocollazione.

### e) se la documentazione richiesta è solo parzialmente in possesso dell'istituzione scolastica e formativa provinciale destinataria della domanda:

- 1. deve essere compilato il capo "esito", selezionando la voce "accoglimento parziale";
- 2. deve essere indicato nel campo "motivi dell'accoglimento parziale" che parte della documentazione è in possesso di altro Ente;
- 3. la domanda stessa deve essere inviata tempestivamente all'Ente competente per la restante parte;

**4.** l'Ente parzialmente competente crea un ulteriore fascicolo relativo al procedimento di accesso per la parte di propria competenza.

#### f) se la documentazione richiesta non è in possesso dell'istituzione scolastica e formativa provinciale destinataria della domanda né di altro Ente:

- 1. deve essere compilato il campo "esito", selezionando la voce "rifiuto";
- 2. deve essere indicato nel campo "motivi del rifiuto" che la documentazione non è in possesso dell'istituzione scolastica o formativa provinciale;
- **g**) se la **domanda risulta incompleta ai fini dell'istruttoria** e l'istituzione scolastica o formativa provinciale ha richiesto un'integrazione al richiedente senza avere riscontro, ai fini della compilazione del "Registro degli accessi":
  - 1. il campo "esito" va comunque compilato con la selezione della voce "rifiuto";
  - 2. nel campo "motivi del rifiuto" deve essere riportata la seguente dicitura: "domanda formulata in termini generici".

## 6 b) Accesso dei Consiglieri provinciali

Al fine di garantire una corretta compilazione dei campi obbligatori dello specifico fascicolo denominato "Accesso dei Consiglieri provinciali" – secondo le istruzioni riportate nelle pagine precedenti del presente allegato – , si invita a seguire le ulteriori indicazioni di seguito riportate.

#### a) Il campo "descrizione":

- 1. deve contenere il nome del Consigliere che ha presentato la richiesta;
- 2. deve contenere una breve ma chiara ed esaustiva descrizione dell'oggetto della domanda di accesso;
- **3.** non deve riportare frasi tipo *"richiesta di accesso agli atti"*, in quanto superflue trattandosi di fascicoli relativi alle domande di accesso;
- 4. deve essere compilato utilizzando il carattere maiuscolo solo per il capolettera.

Esempio di compilazione del campo descrizione: "Consigliere Mario Bianchi – richiesta documentazione inerente dati riguardanti la trasparenza nell'istituzione scolastica (oppure formativa) ....".

- b) se è stato creato un fascicolo nella tipologia non corretta (es. è creato un fascicolo di "accesso generalizzato" anziché di "accesso dei Consiglieri" o viceversa), il fascicolo deve essere svuotato di tutti i documenti eventualmente inseriti, il contenuto dei vari campi deve essere cancellato e nel campo "descrizione" deve essere inserita la dicitura "fascicolo creato per errore";
- c) se la documentazione richiesta non è in possesso dell'istituzione scolastica o formativa provinciale destinataria della domanda, ma di altro Ente:
  - 1. la domanda stessa deve essere tempestivamente inviata all'Ente destinatario della domanda, oltre che per conoscenza all'Ufficio di Supporto giuridico del Dipartimento Istruzione e Cultura della Provincia autonoma di Trento;
  - 2. il fascicolo eventualmente creato deve essere trattato come "fascicolo creato per errore" e quindi procedere come indicato nella lettera b) del punto 6 b);

- **3.** sarà cura dell'Ente destinatario della domanda creare il nuovo fascicolo relativo al procedimento di accesso;
- 4. si ricorda che le istanze dei Consiglieri devono trovare corresponsione tempestivamente;
- d) se la documentazione richiesta è solo parzialmente in possesso dell'istituzione scolastica o formativa provinciale destinataria della domanda:
  - 1. deve essere compilato il campo "esito", selezionando la voce "accoglimento parziale";
  - 2. deve essere indicato nel campo "motivi dell'accoglimento parziale" che parte della documentazione è in possesso di altro Ente;
  - **3.** la domanda stessa deve essere tempestivamente inviata all'altro Ente per la restante parte e per conoscenza all'Ufficio di Supporto giuridico del Dipartimento Istruzione e Cultura della Provincia autonoma di Trento;
  - **4.** l'Ente parzialmente competente della domanda crea un ulteriore fascicolo relativo al procedimento di accesso per la parte di propria competenza;
- e) se la documentazione richiesta non è in possesso dell'istituzione scolastica o formativa provinciale destinataria della domanda né di altro Ente:
  - 1. deve essere compilato il campo "esito", selezionando la voce "rifiuto";
  - 2. deve essere indicato nel campo "motivi del rifiuto" che la documentazione non è in possesso dell'istituzione scolastica o formativa provinciale.